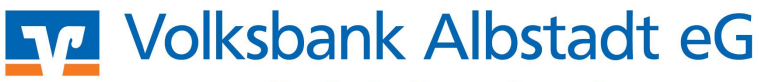

## windata – Einrichtung HBCI mit Wechseldatenträger

- Beim erstmaligen 1. Start von windata professional 8 wird ein Assistent zur Einrichtung Ihrer Bankkontakte gestartet Hinweis: Haben Sie bereits windata 7 installiert, werden beim ersten Programmstart automatisch sämtliche HBCI-Kontakte, Konten, Umsätze, etc. übernommen. Prüfen Sie daher bei Bedarf, ob der Punkt "Datenübernahme" ausgewählt ist. Falls Sie windata neu 2. installieren, dann wählen Sie den Punkt "HBCI (FinTS) Zugang" und bestätigen Sie mit Weiter. Geben Sie die Bankleitzahl ein (Volksbank Albstadt: 65390120) und klicken auf Weiter. **Das Programm** aktualisiert die Zugangs-daten der Bank über das Internet. Nach Abschluss des
  - Vorgangs klicken Sie auf die Schaltfläche Weiter.

Dieser Assistent hilf Ihnen beim Einrichten Ihrer Konten.

Bevor Sie Ihre Bankgeschäfte Online erledigen können, muss mindestens ein Auftraggeberkonto eingerichtet werden. Dabei muss unterschieden werden, welches Kommunikationsverfahren für Zugang zur Bank/Sparkasse genutzt werden soll und von Ihren Kreditinstitut frei geschaltet ist. den

## O HBCI (FinTS) Zugang

- Homebanking Computer Interface (Financial Transaction Services), Banking über Ihren Internetzugang DFÜ-Netzwerk, Technische Voraussetzung Internetzugang, evtl. DFÜ-Netzwerk
- O EBICS Zugang
- Electronic Banking Internet Communication Standard. Der Verbindungsaufbau mit dem Bankrechner erfolgt durch einen Technische Voraussetzung Internetzugang, HTTP(S), TCP/IP, IP-Netze

FTAM Zugang File Transfer Access and Managment. Der Verbindungsaufbau mit dem Bankrechner erfolgt durch eine direkte Anwahl per ISDN. Technische Voraussetzung

ISDN-Zugang mit Capi 2.0 Unterstützung

🔿 Offline Konto Kontenanlage ohne Online Zugang

- 🗹 Datenübernahme aus 🛛 windata 7 professional
- -Die gespeicherten Daten der Vorgängerversion werden importiert.

Dieser Assistent hilf Ihnen beim Einrichten Ihrer Konten.

Bevor Sie Ihre Bankgeschäfte Online erledigen können, muss mindestens ein Auftraggeberkonto eingerichtet werden. Dabei muss unterschieden werden, welches Kommunikationsverfahren für der Zugang zur Bank/Sparkasse genutzt werden soll und von Ihren Kreditnstitut frei geschaltet ist.

HBCI (FinTS) Zugang Homebanking Computer Interface (Financial Transaction Services), Banking über Ihren Internetzugang - DFÜ-Netzwerk. Technische Voraussetzung

Internetzugang, evtl. DFÜ-Netzwerk

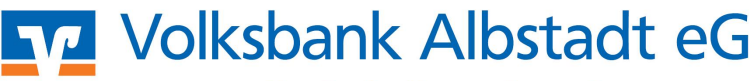

3. Danach selektieren Sie den Punkt Chipkarte und bestätigen Sie mit Weiter.

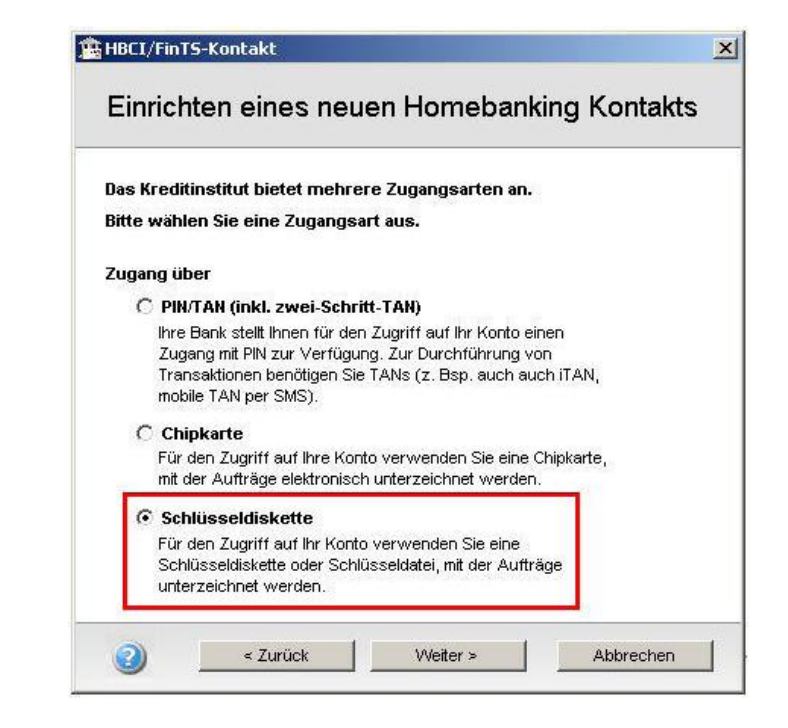

- 4. Bitte legen Sie die Diskette ein bzw. schließen Sie den USB-Stick an.
  - Standardmäßig wird die Datei "keys.key" auf dem Diskettenlaufwer k A:\ angelegt.
  - Bei Verwendung eines USB-Sticks geben Sie über die Schaltfläche "Durchsuchen" den Laufwerksbuchstaben an.

Selektieren Sie den Punkt "**Neue** Schlüssel-datei erzeugen" und klicken Sie auf Weiter.

| Vählen Sie I | bitte Ihre Schlü: | sseldatei aus. |   |  |
|--------------|-------------------|----------------|---|--|
| ateiname:    |                   | Durchsuchen    | 1 |  |
| lenutzernam  | e:                |                |   |  |
| Theus Sob    | lüsseldetei erzeu |                |   |  |
|              | iusseiualei erzeu | <u>Acti</u>    |   |  |
|              |                   |                |   |  |
|              |                   |                |   |  |

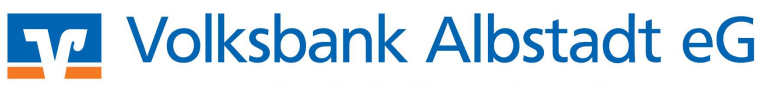

| 5. | Geben Sie Ihre<br>Benutzerkennung<br>ein.<br>Diese finden Sie auf<br>dem INI-Brief, den<br>Sie von uns erhalten<br>haben. Das Feld<br>"Kunden-ID" bleibt<br>leer.<br>Bestätigen Sie die<br>Eingabe mit Weiter,<br>um die<br>Synchronisation mit<br>dem Bankrechner zu<br>starten. | HBCI+ Sicherheit   Einrichten eines neuen Homebanking Kontakts   Bitte geben Sie ihre Kundendaten für den Zugang bei der Volksbank   Allgäu-West ein.   Benutzerkennung:   [\$720000000000000   Kunden-D:   Kontaktname:   Volksbank Ebingen   Später synchronisieren   Image: Später synchronisieren                                                                                                    |                           |
|----|----------------------------------------------------------------------------------------------------|----------------------------------------------------------------------------------------------------|---------------------------|
| 6. | Vergleichen Sie den<br>am Bildschirm ange-<br>zeigten Schlüssel<br>(Hashwert) mit dem<br>Wert auf Ihrem INI-<br>Brief.                                                                                                    | HBCI+ Sicherheit<br>Einrichten eines neuen Homebanking Kontakts<br>Die Richtigkeit der von Ihrer Bank verwendeten öffentlichen Schlüssel<br>muss nun durch Sie bestätigt werden. Vergleichen Sie hierzu die<br>folgende Buchstabenkette mit dem Ini-Brief Ihrer Bank.<br>Hash - Wert des Bankschlüssels<br>AF 7B 72 68 78 B6 1F B9 AD 81 17 4B 66 2F 51 C4<br>SE D2 E5 12 A8 B4 C5 48 8B 0F AB F0 E8 3B 9F 10 |                           |
| 7. | Klicken Sie auf Weiter, u<br>Schaltfläche "INI-Brief je                                                                                                    | um die Schlüssel an den Bankrechner zu übermitteln. E<br>etzt generieren.                                                                                                    | Bitte selektieren Sie die |

Daraufhin wird Ihr persönlicher INI-Brief angezeigt, den Sie bitte ausdrucken, unterschreiben und an uns senden. Das Browser-Fenster können Sie schließen. Danach klicken Sie auf **Weiter**.

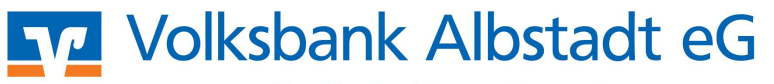

| 8. Gel<br>ein<br>mir<br>hat<br>ang<br>Sor<br>ent<br>Sie<br>wie<br>Ein<br>Die<br>die<br>ang<br>bes<br>die<br>mit | Geben Sie eine PIN<br>ein. Die PIN muss<br>mindestens 8 Stellen<br>haben und eines der<br>angezeigten<br>Sonderzeichen<br>enthalten.<br>Anschließend klicken<br>Sie auf <b>Weiter</b> und<br>wiederholen die PIN-<br>Eingabe.                                       | Einrichten eines neuen Homebanking                                                                                                    | <mark>∎</mark><br>g Kontakts |         |  |  |
|----------------------------------------------------------------------------------------------------|----------------------------------------------------------------------------------------------------|----------------------------------------------------------------------------------------------------|------------------------------|---------|--|--|
|                                                                                                    |                                                                                                    | Bitte vergeben Sie eine neue PIN<br>Verwenden Sie das SecurePad, damit Ihre Tasteneingaben nich<br>ausspioniert werden können.                        | ht durch Dritte              |         |  |  |
|                                                                                                    |                                                                                                    | PIN:<br>Die PIN (Passwort) muss mindestens 8 Stellen lang<br>sein und muss mindestens eines der folgenden<br>Sonderzeichen enthalten: <>()+-&?*%."\=" |                              |         |  |  |
|                                                                                                    | Die PIN wird nun für<br>die Schlüsseldatei<br>angelegt. Bitte<br>bestätigen Sie auch<br>diesen Schritt wieder<br>mit <b>Weiter</b> .                                                                                                    | Zurück Weiter >                                                                                                    | Abbrechen                    |         |  |  |
|                                                                                                    | Die Daten zwischen<br>Ihrem Computer<br>und dem<br>Bankrechner werden<br>nun synchronisiert.                                                                                                    |                                                                                                    |                              |         |  |  |
|                                                                                                    |                                                                                                    |                                                                                                    |                              |         |  |  |
| 8.                                                                                                    | Zur Speicherung des Ko                                                                                                    | ontakts wählen Sie die Schaltfläche <b>Fert</b> i                                                                                                    | igstellen.                   |         |  |  |
| 9.                                                                                                    | Nach erfolgter Freischa                                                                                                    | ltung durch die Bank muss der Kontakt                                                                                                    | synchronisiert               | werden. |  |  |
|                                                                                                    | Dazu wählen Sie den Menüpunkt " <b>Stammdaten – Bankkontakte</b> ". Markieren Sie den erstellten<br>Kontakt und drücken Sie die Schaltfläche " <b>Weitere Funktionen</b> ".<br>Selektieren Sie die Funktion " <b>Synchronisieren</b> " und tippen Sie Ihre PIN ein. |                                                                                                    |                              |         |  |  |
| 10.                                                                                                    | Danach klicken Sie auf <b>Weiter</b> und abschließend auf <b>Fertigstellen</b> . Alle freigegebenen Konten werden jetzt automatisch im Programm angelegt.                                                                                                    |                                                                                                    |                              |         |  |  |
|                                                                                                    | Falls Sie aufgefordert werden einen Kontotyp einzugeben, wählen Sie diesen aus der Liste aus (z.B. Giro-/Kontokorrentkonto) und klicken Sie auf <b>Weiter</b> .                                                                                                    |                                                                                                    |                              |         |  |  |
| 11.                                                                                                    | <b>Hinweis:</b><br>Für die Erfassung einer<br>Menüpunkt " <b>Stammda</b>                                                                                                    | weiteren Bankverbindung wählen Sie d<br>I <b>ten - Bankkontakte - Neu</b> ".                                                                          | len                          |         |  |  |
|                                                                                                    |                                                                                                    |                                                                                                    |                              |         |  |  |